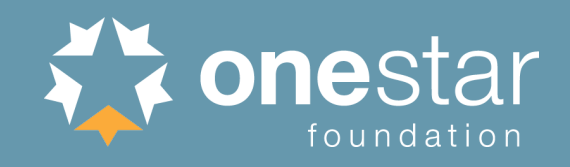

## AmeriCorps Member Enrollment: Enrollment Process Guide

Last updated June 21, 2019

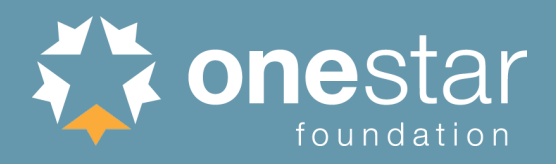

#### Overview

- Prior to Enrollment: Service Opportunity Listings, Applications, Site Locations
- Initiating Pre-Enrollment: Accepting or Inviting Member Applicants
- Member Applicant Enrollment Form
- Verifying SSN and Citizenship Eligibility
  - Automatic vs. Manual Verification
  - Program vs. OneStar Role
- Completing the MyAmeriCorps Enrollment Form (eGrants)
  - NSCHC Certification
  - Placement Information
- Finalizing Enrollment (eGrants)
  - Potential Additional Step: Partial Education Award Acknowledgement
  - Potential Additional Step: Previous Term Exit
- Troubleshooting
- Resources

#### **Prior to Enrollment:** Service Opportunity Listings

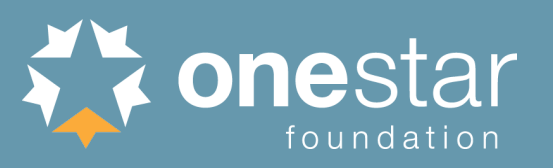

 Grantees are required to post all available member service opportunities in eGrants.

> To create a new Service Opportunity Listing

| Welcome Dorothy            | Recruitm       | ent Workbasket                                       |        |            |            |          |   |
|----------------------------|----------------|------------------------------------------------------|--------|------------|------------|----------|---|
| Portal Home                |                |                                                      |        |            |            |          |   |
| Trainee Profile            | Pe             | ending Applications Servic                           | e Oppo | ortunities | 1          | VADs     |   |
| Search Potential Applicant | s              |                                                      |        |            |            |          | _ |
| Search Submitted Applicat  | tions Create C | Opportunity Listing                                  |        |            |            |          |   |
| Manage Members             |                |                                                      |        |            |            |          |   |
| Invite Members             | Show           | / Hidden Listings                                    |        |            |            |          |   |
| SSN & Citizenship Status   | ID             | Name                                                 | Туре   | Start Date | Location   | Status   |   |
| Manage Events              | 46033          | Literacy Volunteers of IL - VOCAL<br>AmeriCorps      | SN     | 09/01/2012 | Chicago    | Approved | v |
| Manage Programs            | 3097           | Literacy Volunteers of Illinois, Inc                 | SN     | 06/29/2009 | Chicago    | Approved | v |
| Manage Service Locations   | 75405          | Literacy Volunteers of Illinois -                    | CN     | 00/01/2017 | Chierren   | A        |   |
| Manage Users               | 75495          | VOCAL Americorps                                     | SN     | 09/01/2017 | Chicago    | Approved | v |
| Recruitment Workbasket     | 129948         | Super Awesome 'Corp                                  | SN     | 06/05/2018 | Washington | Pending  | v |
| S&N Workbasket             | 37584          | Literacy Volunteers of Illinois, VOCAL<br>AmeriCorps | SN     | 06/01/2010 | Chicago    | Approved | v |
| S&N Reports                |                | Literacy Volunteers of IL - VOCAL                    |        |            |            |          |   |
| VISTA Workbasket           | 46032          | AmeriCorps                                           | SN     | 09/01/2012 | Chicago    | Approved | V |
| Sponsor Verification       | 57304          | Literacy Volunteers of Illinois -                    | SN     | 09/01/2015 | Chicago    | Approved | v |
| VISTA Reports              |                |                                                      |        |            |            |          |   |

To modify an existing Service Opportunity Listing

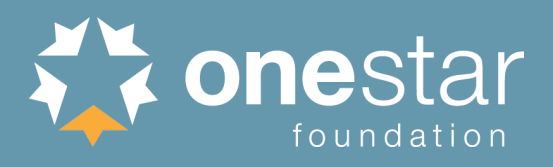

Programs can set up service opportunity listings to allow member applicants to apply inside and/or outside of MyAmeriCorps.

| A                                                                            | re you accepting applications now?*  Yes O No<br>Accepting applications from: (mm/dd/yyyy)<br>Application deadline: (mm/dd/yyyy)           |
|------------------------------------------------------------------------------|----------------------------------------------------------------------------------------------------|
| Do y<br>If you require yo                                                    | ou accept AmeriCorps application?• • Yes O No our own application, how do applicants get it? Phone: E-mail: Website: http://               |
| Indicates whether or not<br>member applicants can apply<br>via MyAmeriCorps. | Programs that do not accept applications via<br>MyAmeriCorps must develop their own process to<br>receive applications and select members. |

#### **Prior to Enrollment:** Site Location Information

- Set up service site locations in the Portal.
- Programs must set up service locations prior to member enrollment (see slide regarding site assignment).

Ð

Pr

 See Program Management tutorial on the Knowledge Network.

| /elcome Sarah                 | View Service Locations                                                             |              |                |                        |  |
|-------------------------------|------------------------------------------------------------------------------------|--------------|----------------|------------------------|--|
| ortal Home                    |                                                                                    |              |                |                        |  |
| Search Potential Applicants   | Service Location Results                                                           |              |                |                        |  |
| Search Submitted Applications | To search for a service location use the fields below and click the search button. |              |                |                        |  |
| Manage Members                |                                                                                    |              |                |                        |  |
| Invite Members                | Results 1 Through 10                                                               |              | 1<br>Vour coor | 2 3 4 <u>Next</u> Last |  |
| SSN & Citizenship Status      |                                                                                    |              | Your sear      | chitecumed 32 results. |  |
| Manage Programs               | Name *                                                                             | City •       | State •        | Zip •                  |  |
| Manage Service Locations      | ADAIRE ALEXANDER SCH                                                               | PHILADELPHIA | PA             | 19125 -3321            |  |
| Manage Users                  | ALLEN DR ETHEL SCH                                                                 | PHILADELPHIA | PA             | 19132 -1834            |  |
| Recruitment Workbasket        | AMY NW                                                                             | PHILADELPHIA | PA             | 19128 -3824            |  |
| S&N Workbasket                | BLAINE JAMES G SCH                                                                 | PHILADELPHIA | PA             | 19121 -1801            |  |
| S&N Reports                   | BREGY F AMEDEE SCH                                                                 | PHILADELPHIA | PA             | 19145 -4816            |  |
|                               | CATHARINE JOSEPH SCH                                                               | PHILADELPHIA | PA             | 19142 -1638            |  |
| ogram Information             | CAYUGA SCHOOL                                                                      | PHILADELPHIA | PA             | 19140 -2302            |  |
| ogram:                        | CLEMENTE ROBERTO MS                                                                | PHILADELPHIA | PA             | 19140 -2725            |  |
| ArtistYear PA - 2018          | COMEGYS BENJAMIN B SCH                                                             | PHILADELPHIA | PA             | 19143 -5012            |  |
| 8ACHPA0010001                 | COOK-WISSAHICKON SCH                                                               | PHILADELPHIA | PA             | 19128 -3794            |  |
| Program Info                  |                                                                                    |              |                | create                 |  |
| Service Location Info         |                                                                                    |              |                | create                 |  |

onestar

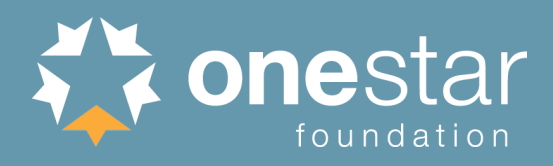

#### Member Enrollment Process Flowchart

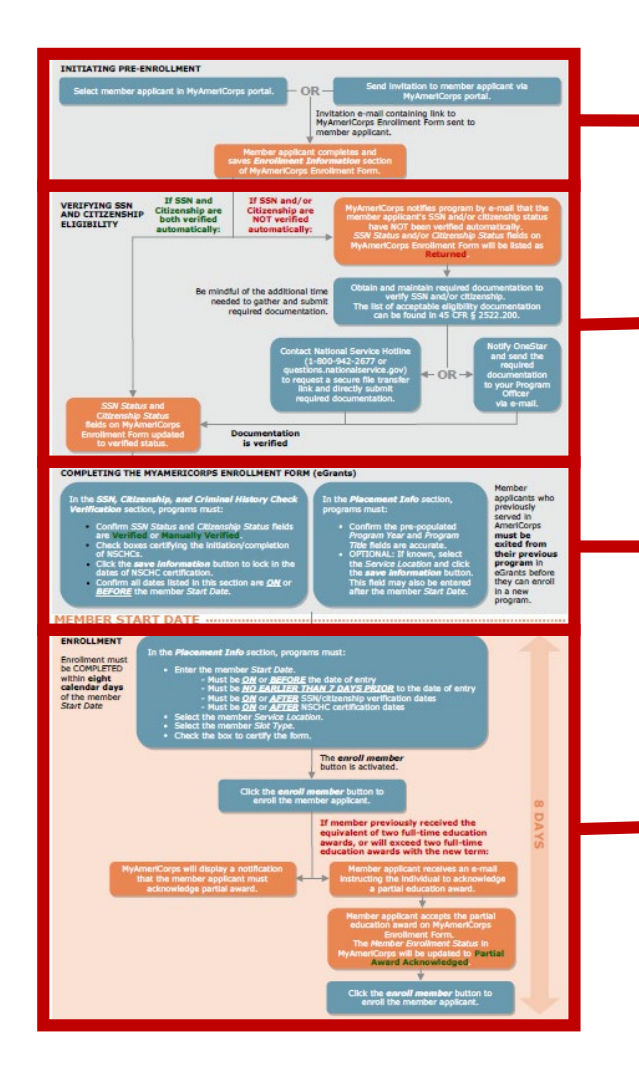

#### PHASE 1:

**Initiating Pre-Enrollment** 

## PHASE 2:

Verifying SSN & Citizenship Eligibility

### PHASE 3:

Completing the MyAmeriCorps Enrollment Form (eGrants)

### PHASE 4:

Finalizing Enrollment (eGrants)

#### **Phase 1:** Initiating Pre-Enrollment

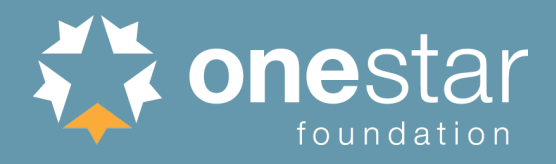

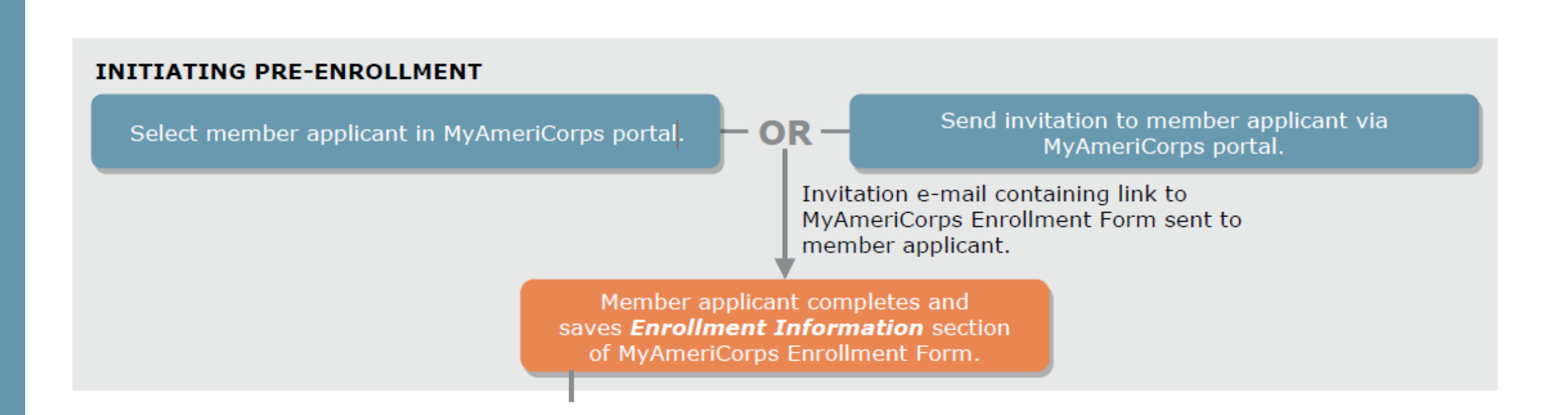

# Member Applicant Acceptance via MyAmeriCorps Application

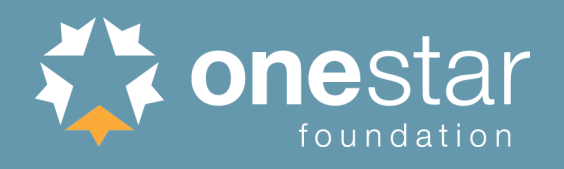

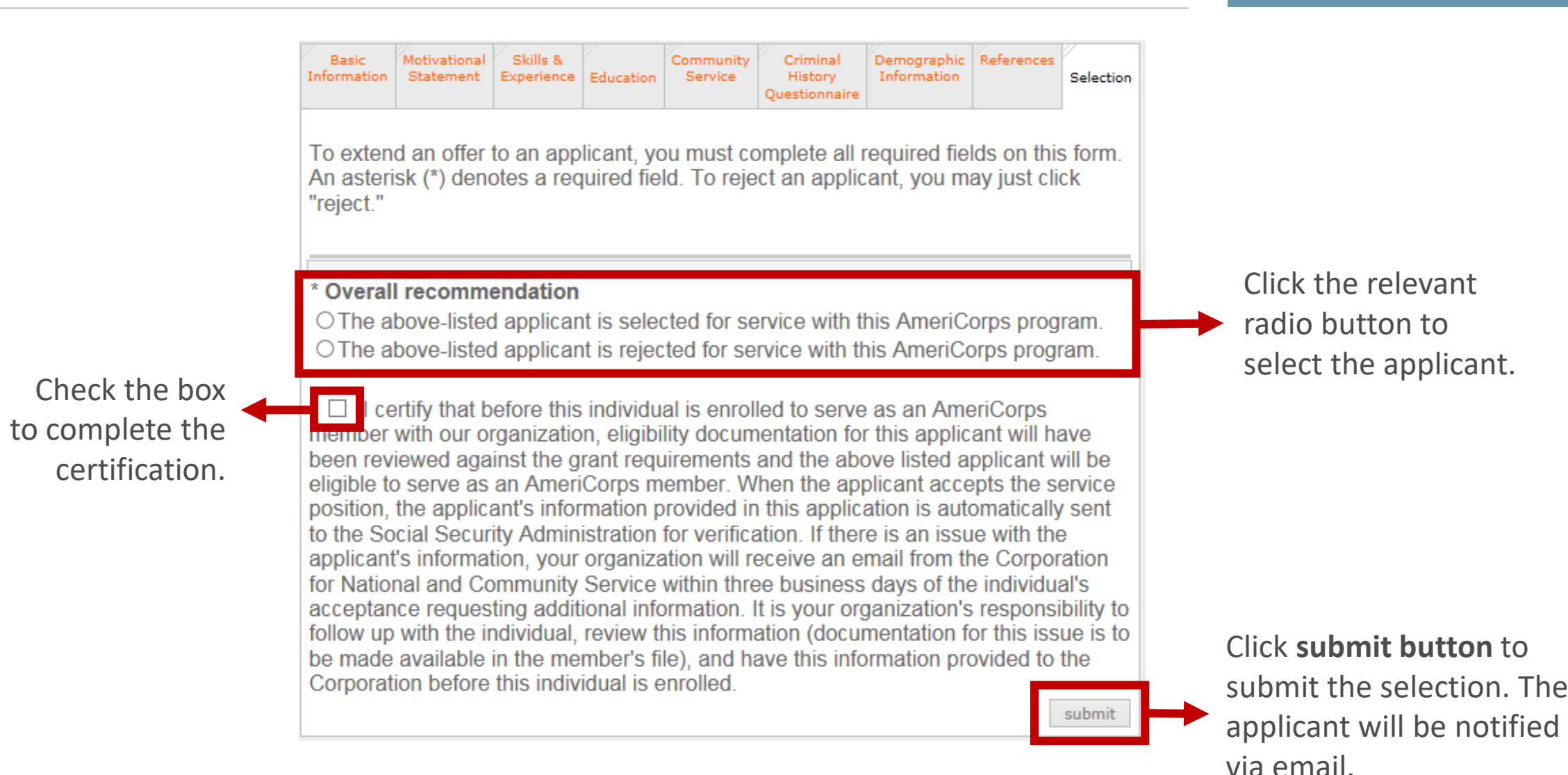

# Member Applicant Acceptance via Invitation

## eGrants

| Welcome Sarah                 | Invite Members                        |                                                                                    |
|-------------------------------|---------------------------------------|------------------------------------------------------------------------------------|
| Portal Home                   |                                       |                                                                                    |
| Search Potential Applicants   | Invite Member                         |                                                                                    |
| Search Submitted Applications | After completing the following field  | s with member and program information, the member will receive an email with       |
| Manage Members                | information for Portal registration a | and the ability to complete the member portion of the enrollment form. Click "add  |
| Invite Members                | Click here for help.                  | rater this one; otherwise, click save invitation to just send this one invitation. |
| SSN & Citizenship Status      |                                       |                                                                                    |
| Manage Events                 | * First Name:                         | John                                                                               |
| Manage Programs               | Middle Name/Initial:                  |                                                                                    |
| Manage Service Locations      | * Last Name:                          | Doe                                                                                |
| Manage Users                  | * Social Security Number:             | ••••••• (99999999)                                                                 |
| Recruitment Workbasket        | * Verify Social Security Number:      | ••••••• (99999999)                                                                 |
| S&N Workbasket                | * Date of Birth:                      | 1/1/2001 (mm/dd/yyyy)                                                              |
| S&N Reports                   | * E-Mail Address:                     | johndoe@email.com                                                                  |
| VISTA Workbasket              | * Program Year:                       | 2018 🗸                                                                             |
| Sponsor Verification          | * Program Title:                      | YouthBuild Atlanta, GA AmeriCorps*National - Atlanta, GA                           |
| VISTA Reports                 | Service Location:                     | Select 🗸                                                                           |
|                               |                                       | cancel add another save                                                            |

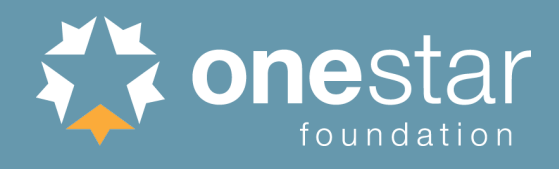

Enter applicant's data and select the *Program Year*, *Program Title*, and *Service Location* from the drop-down lists. *Important: make sure this information is entered correctly.* 

Click **add another** button to send the current invitation and enter another.

Click save button and then
 send to complete the invitation. The applicant will be notified via email.

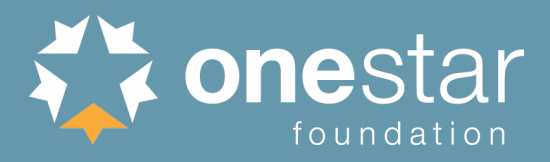

#### Member Applicant Invitation Bulk Upload Option

## eGrants.

| Welcome Abigail          | Batch Invitation via XML                                                                                                    |
|--------------------------|----------------------------------------------------------------------------------------------------|
| Portal Home              |                                                                                                    |
| Manage Members           | Invite Member                                                                                                    |
| Invite Members           | Please select the XML file that you would like to upload into the My AmeriCorps portal. By                                  |
| SSN & Citizenship Status | uploading this XML file, you are extending an invitation to each member included to register with the My AmeriCorps portal. |
| Manage Programs          | Click here for help.                                                                                                    |
| Manage Service Locations |                                                                                                    |
| Manage Users             | The XML file uploaded must adhere to the specifications as defined in the <u>XML Schema Definition</u>                      |
| S&N Workbasket           |                                                                                                    |
| S&N Reports              |                                                                                                    |
|                          | Please select a Program Name and Program Year to Select an XML File                                                         |
|                          | * Program Year: Select V                                                                                                    |
|                          | * Program Title: Select 🔻                                                                                                   |
|                          | Service Location: Select 🔻                                                                                                  |
|                          |                                                                                                    |
|                          | cancel                                                                                                    |
|                          |                                                                                                    |

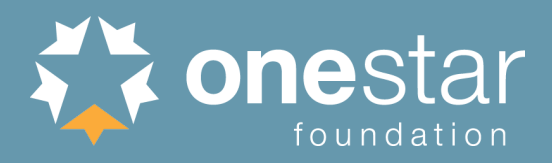

#### Member Applicant Receives Invitation

Tue 5/22/2018 11:19 AM

myamericorps@americorps.gov

My AmeriCorps Enrollment

To Stone, James R.

Dear Jim Stone:

Thank you for applying to serve on AmeriCorps City Year Baton Rouge program. Use the following link to complete your registration and enrollment: http://uatmy.americorps.gov/mp/member/validateInvitation.do?id=743033&pin=cjuuxhha31

Please do not reply to this message. If you have any questions or need further assistance, please submit a help request via https://edscncs--

tst.custhelp.com/app/ask mac or contact the help desk at 1-800-942-2677.

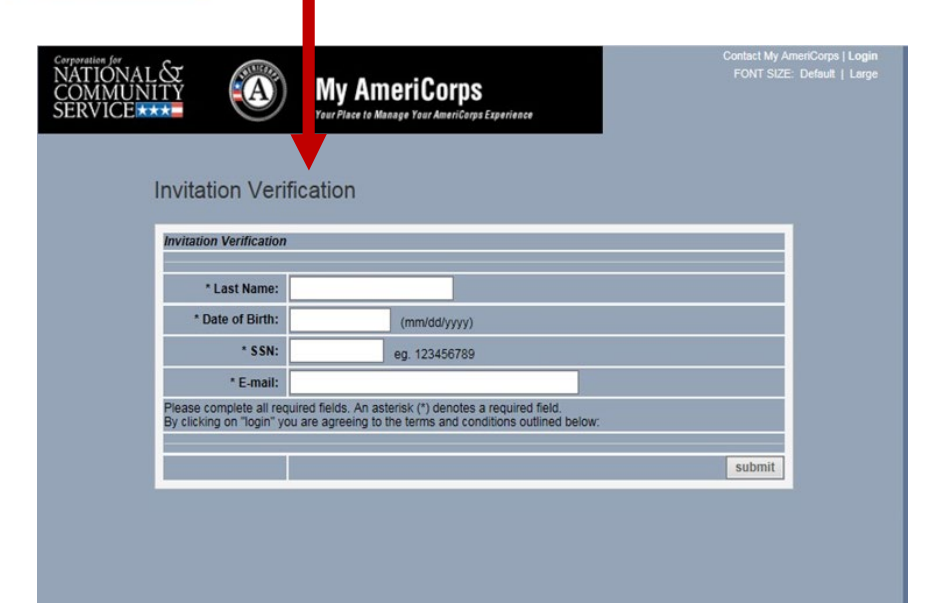

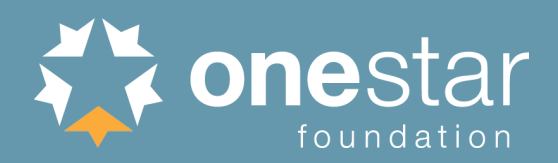

#### Member Applicant Enrollment Form

The Enrollment Form must be completed by the member applicant.

|                                                                                                    |                                                                                                    | My AmeriCor<br>Your Place to Manage Your Amer                                                                                                    | ' <b>PS</b><br>Corps Experience                                                                                                    |                                                                                                    | WI SIZE: Detault                        |
|----------------------------------------------------------------------------------------------------|----------------------------------------------------------------------------------------------------|----------------------------------------------------------------------------------------------------|----------------------------------------------------------------------------------------------------|----------------------------------------------------------------------------------------------------|-----------------------------------------|
| Enroll                                                                                                    | ment Forr                                                                                                    | 2                                                                                                    |                                                                                                    |                                                                                                    |                                         |
| Click here                                                                                                    | for help.                                                                                                    |                                                                                                    |                                                                                                    |                                                                                                    |                                         |
| Thank you                                                                                                    | for verifying your                                                                                                    | invitation. Please complete y                                                                                                    | our enrollment information be                                                                                                    | low.                                                                                                    |                                         |
| Invitation                                                                                                    | Information                                                                                                    |                                                                                                    |                                                                                                    |                                                                                                    | _                                       |
| invitation                                                                                                    | mornauon                                                                                                    |                                                                                                    |                                                                                                    |                                                                                                    |                                         |
|                                                                                                    | Midd                                                                                                    | e Name/Initial:<br>Last Name: Stone                                                                                                    | SSN:<br>Date of Birth:<br>E-Mail:                                                                                                    | 04/04/1944<br>jstone@cns.gov                                                                                                    |                                         |
| Enrollme                                                                                                    | nt Information                                                                                                    |                                                                                                    |                                                                                                    |                                                                                                    |                                         |
|                                                                                                    | * Permanen                                                                                                    | t Address Line 1:                                                                                                    |                                                                                                    |                                                                                                    |                                         |
|                                                                                                    | Permanen                                                                                                    | t Address Line 2:                                                                                                    |                                                                                                    |                                                                                                    |                                         |
|                                                                                                    |                                                                                                    | Permanent City:                                                                                                    |                                                                                                    |                                                                                                    |                                         |
|                                                                                                    |                                                                                                    | * State:                                                                                                    |                                                                                                    | ~                                                                                                    |                                         |
|                                                                                                    |                                                                                                    | * Permanent Zip:                                                                                                    |                                                                                                    |                                                                                                    |                                         |
|                                                                                                    | * Per                                                                                                    | manent Zip Plus:                                                                                                    |                                                                                                    |                                                                                                    |                                         |
|                                                                                                    | Perman                                                                                                    | ent Home Phone:                                                                                                    |                                                                                                    |                                                                                                    |                                         |
| _                                                                                                    | Permar                                                                                                    | ent Work Phone:                                                                                                    |                                                                                                    |                                                                                                    |                                         |
| To use yo                                                                                                    | ur mailing addres<br>* Mailin                                                                                                    | a Address Line 1:                                                                                                    | S CIICK here                                                                                                    |                                                                                                    |                                         |
|                                                                                                    | Mailin                                                                                                    | Address Line 2:                                                                                                    |                                                                                                    |                                                                                                    |                                         |
|                                                                                                    |                                                                                                    | * Mailing City:                                                                                                    |                                                                                                    |                                                                                                    |                                         |
|                                                                                                    |                                                                                                    | * Mailing State:                                                                                                    |                                                                                                    | ~                                                                                                    |                                         |
|                                                                                                    | •                                                                                                    | Mailing Zip Code:                                                                                                    |                                                                                                    |                                                                                                    |                                         |
|                                                                                                    |                                                                                                    | Mailing Zip Plus:                                                                                                    |                                                                                                    |                                                                                                    |                                         |
|                                                                                                    | Mail                                                                                                    | ing Home Phone:                                                                                                    |                                                                                                    |                                                                                                    |                                         |
|                                                                                                    | Mai                                                                                                    | ling Work Phone:                                                                                                    |                                                                                                    |                                                                                                    |                                         |
| provided t<br>data analy<br>any way to<br>AmeriCorp                                                                        | o serve for people<br>vsis to assist us in<br>o determine or aff<br>ps member, but w                                                                                                    | about sex, race, ethnicity, an<br>e of all conditions. This inform<br>ensuring we serve all Ameri<br>ect any federal benefit. Your<br>ill be kept confidential.                                                                                                    | a other demographic informati<br>nation will be held confidential<br>cans equally. The information<br>responses are required in ord                                                                                                    | Iv, and will solely be used<br>you provide will not be u<br>fer to be enrolled as an                                                                                                | is are<br>for<br>sed in                 |
|                                                                                                    |                                                                                                    | * Sex:                                                                                                    | ~                                                                                                    |                                                                                                    |                                         |
|                                                                                                    | *C                                                                                                    | itizenship Status:                                                                                                    |                                                                                                    | ✓ 2                                                                                                    |                                         |
| "Citizens of<br>Islands. N<br>""General<br>Permanen<br>indicating<br>I-94 indica<br>NOTE: A t<br>""" You an<br>5"; or an O | of the US include<br>ationals of the US<br>ly, you are a Law<br>it Resident Card,<br>that the INS has<br>being that the INS<br>student visa does<br>e an asylee if you<br>Order of the Immig | persons born in Puerto Rico<br>include persons born in Am<br>ul Permanent Resident Alier<br>INS Form I-551; (ii) an Alien<br>approved it as temporary evi<br>has approved it as temporar<br>not confer eligibility to enroll<br>have a Form I-94 with asylu<br>ration Judge granting asylur | Guam, the US Virgin Islands<br>erica Samoa, including Swain<br>of the US if you are a US per<br>Registration Receipt Card, IN<br>dence of lawful admission for<br>vevidence of lawful admission<br>in an AmeriCorps program.<br>m granted stamp; form I-766 in<br>n. | and the Northern Mariar<br>s Island.<br>manent resident with (i) i<br>S Form I-551, (iii) a pass<br>permanent residence; or<br>for permanent residence<br>with Category "A5", "A05" | a<br>port<br>(iv) an<br>s.<br>', or "A- |
| * What is                                                                                                    | the highest leve                                                                                                    | l of education you Diogo                                                                                                    | Select                                                                                                    |                                                                                                    |                                         |
|                                                                                                    |                                                                                                    | All Hono                                                                                                    | rably Discharged veterans ou                                                                                                    | alify for Nomination for th                                                                                                    | e                                       |
|                                                                                                    |                                                                                                    | Presider                                                                                                    | ts Volunteer Service Award.                                                                                                    |                                                                                                    |                                         |
|                                                                                                    |                                                                                                    | _ I an                                                                                                    | an active duty member of the                                                                                                    | U.S. Armed Forces                                                                                                    |                                         |
|                                                                                                    |                                                                                                    |                                                                                                    | a member of the National G                                                                                                    | and or Reserve Component                                                                                                    | ent                                     |

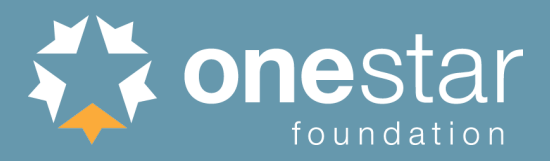

#### Member Applicant Enrollment Form

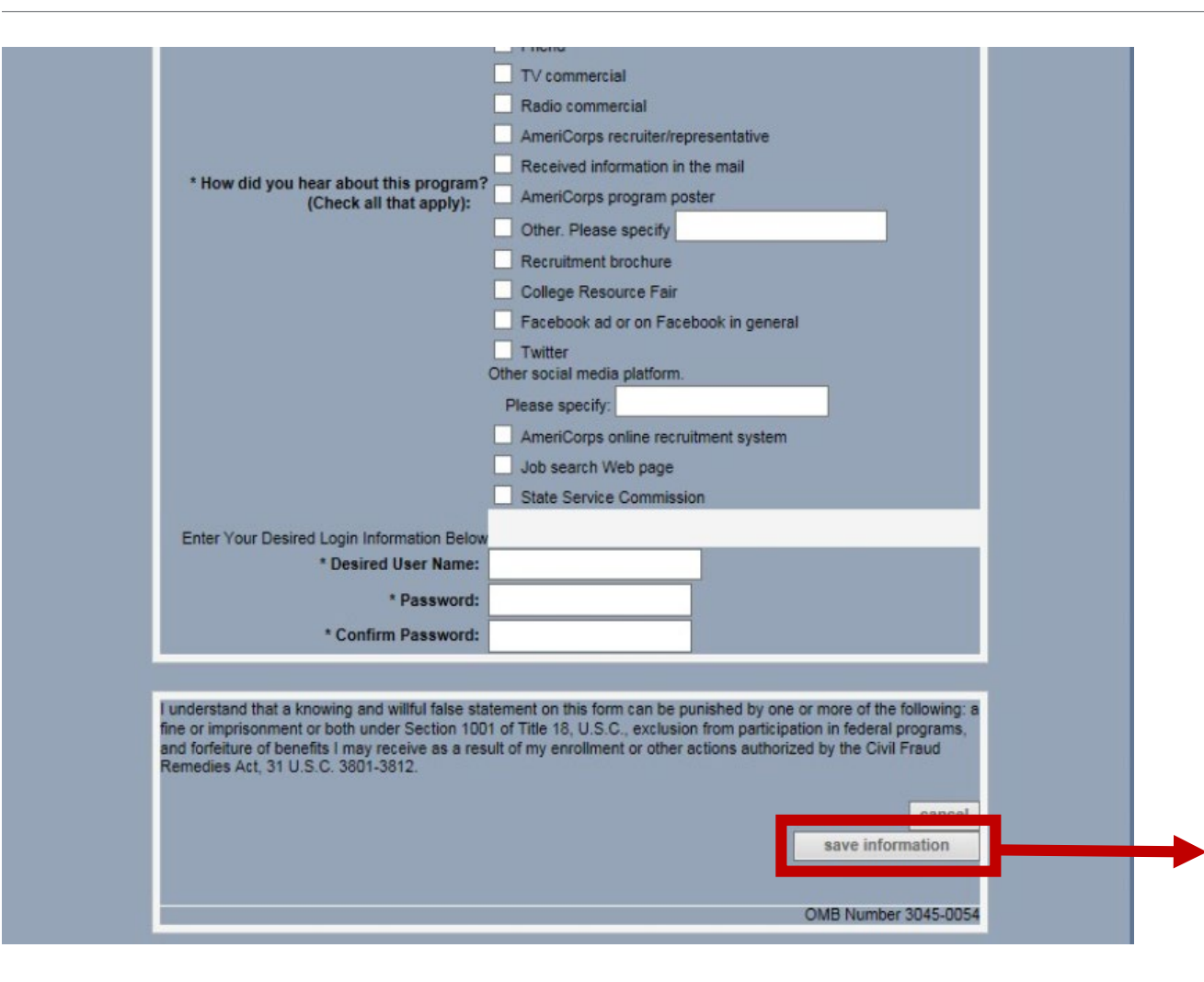

Member applicant clicks **save information** button to submit the form.

The enrollment form will automatically move to *Pending Enrollments* workbasket.

#### **Phase 2:** Verifying SSN and Citizenship Eligibility

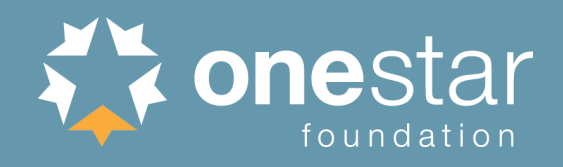

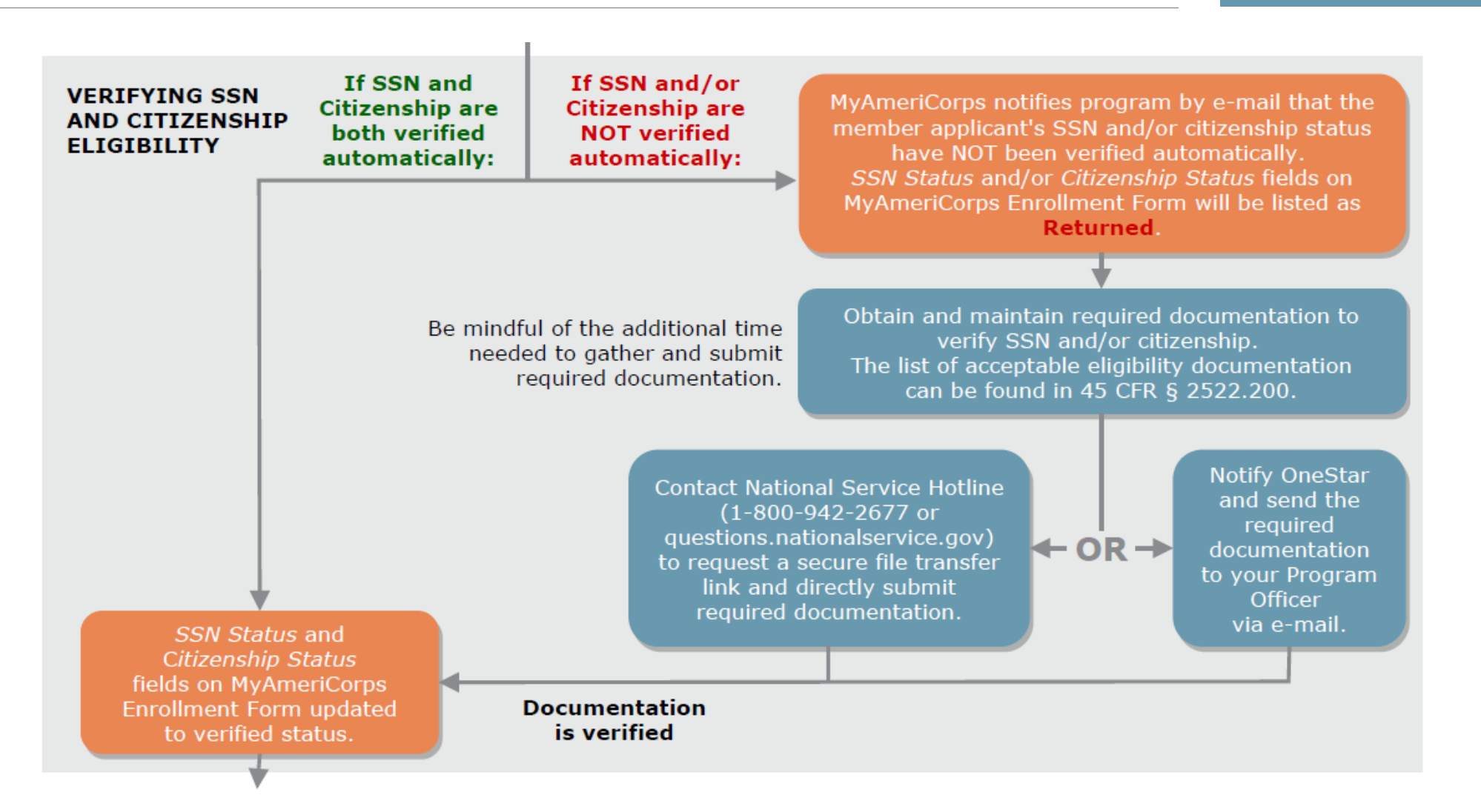

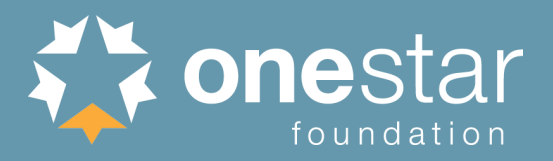

#### SSN & Citizenship Verification Process

- eGrants submits the record to the Social Security Administration (SSA) as soon as the member applicant completes and saves their section of the enrollment form
- SSA checks the member applicant's citizenship status and social security number validity
- Within 3 business days, the record should indicate "Verified" or, if not verified, "Returned" in eGrants

SSN Status: Verified - 02/05/2019 Citizenship Status: Returned

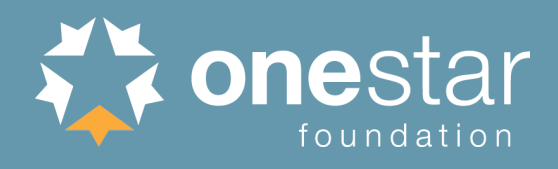

| Open               | Individual has been invited to participate in a program but has not yet created/updated and saved their MyAmeriCorps Portal Profile. |
|--------------------|----------------------------------------------------------------------------------------------------|
| Pending            | Individual's name, SSN, and DOB have been sent to SSA for verification and are awaiting results.                                     |
| Verified           | Individual's SSN/citizenship eligibility has been automatically verified by SSA.                                                     |
| Returned           | Individual was not verified automatically by SSA; document submission is required to prove eligibility.                              |
| Manually Verified  | Individual's SSN/citizenship eligibility has been verified by CNCS based on submitted documentation.                                 |
| Cannot be Verified | Individual has been proven not to be eligible with respect to SSN or citizenship.                                                    |

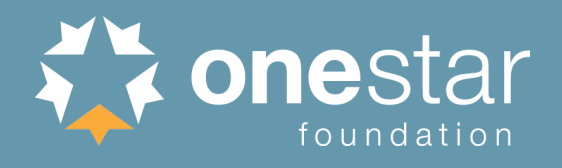

- If not automatically verified by SSA, the program receives notification to submit additional documentation
  - Citizenship verification: see 45 CFR 2522.200
  - SSN verification: social security card, name change documentation (e.g. marriage certificate, court order, etc.)
- Documentation to manually verify SSN/citizenship may be submitted two ways:
  - 1) Submitted directly by the program to CNCS
  - 2) Sent to your OneStar Program Officer

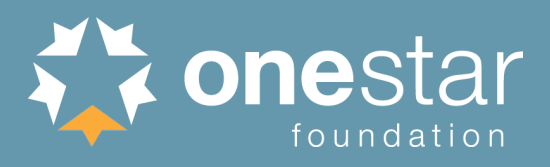

#### Program-Led Manual Verification

- The program requests a Secure File Link from the CNCS National Service Hotline and submits the necessary documents.
- Call 1-800-942-2677 or submit web form at <u>questions.nationalservice.gov</u>

| NATIONAL &<br>COMMUNITY National Service Hotline<br>SERVICE                                                                                                    | Contact Us: 1-800-942-2677<br>Live Chat                                                                                                    |
|----------------------------------------------------------------------------------------------------|----------------------------------------------------------------------------------------------------|
| Answers Ask a Question to WebForm About Provide Feedback                                                                                                    |                                                                                                    |
| Submit a question to our support team.                                                                                                    | Announcements Dec 18, 2018 is the close for all                                                                                                    |
| DO NOT SUBMIT QUESTIONS FOR THE FOLLOWING ISSUES. For security reasons, instead please call the<br>National Service Hotline, 1-800-942-2677, to have these issues addressed: | education award/interest<br>payments. Payments to resume on<br>1/3/19.                                                                                                    |
| Password reset Account Balances Acplication Status Check Trace Requests Payment Status Voucher Requests Updates to your account                                              | Hours of Operations:<br>9:00 a.m. to 7:00 p.m. EST, Monday<br>through Friday, during the months of<br>January, May, June, July, August,<br>and September.<br>For the months of February, March, |
| Top 5 Answers                                                                                                    | April, October, November and<br>December, normal hours of<br>operations are:                                                                                                    |
| What is FEMA Corps? How does the AmeriCorps Education Award process work? How are applications submitted and what are the requirements?                                      | Monday through Thursday: 9:00 a.m.<br>to 7:00 p.m. EST. Friday: Closed<br>The hotline is closed on all federal<br>holidays.                                                                     |
| How do I process a segal Americarps Education Award payment request?<br>Explain to me the different types of AmeriCorps programs.                                            | The National Service Hotline can<br>provide answers for:                                                                                                    |
| General Question   eGrants Question   My AmeriCorps Question Do not include Social Security Number or Date of Birth. First Name *                                            | General Inquiries:<br>• About the Corporation for<br>National & Community Service<br>• All AmeriCorps programs<br>• All Senior Corps programs<br>• All Learn & Serve programs                   |
| Last Name *                                                                                                    | System issues:<br>• eGrants system<br>• My Americorps Portal                                                                                                    |
| Email Address *                                                                                                    | Program specific inquiries:     Applicant, Candidate, Member,<br>and Alumni questions     Non profit Organizations and                                                                          |

#### **Best practices:**

- Indicate that you are a State and National program enrolling current members and need a Secure File Link to submit SSN/citizenship verification documentation.
- If the program has multiple individual cases requiring SSN/citizenship verification at the same time, send these cases under a single ticket.

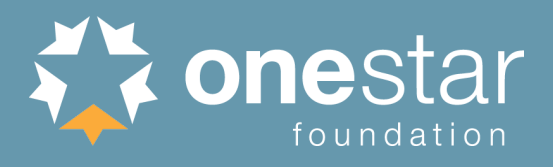

#### **Program will:**

- Forward email to OneStar Program
   Officer
- Upload required documentation to secure Dropbox folder

#### **OneStar Program Officer will:**

- Submit documentation on program's behalf
- Monitor progress and notify program staff throughout the process

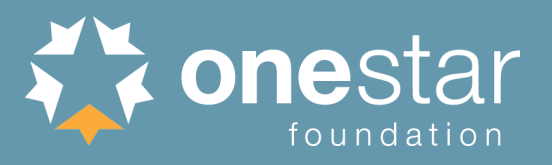

If submitted documentation is sufficient to verify eligibility:

CNCS staff updates the record to "Manually Verified" within 3 business days.

If additional documentation is not sufficient or is not legible:

The program will be notified. This will delay the manual verification process.

If NOT returned within 3 business days:

Please contact OneStar Program Officer.

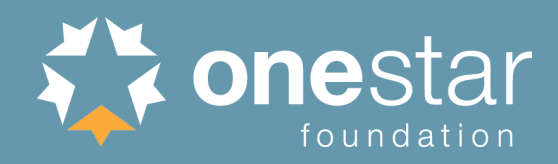

#### COMPLETING THE MYAMERICORPS ENROLLMENT FORM (eGrants)

In the SSN, Citizenship, and Criminal History Check Verification section, programs must:

- Confirm SSN Status and Citizenship Status fields are Verified or Manually Verified.
- Check boxes certifying the initiation/completion of NSCHCs.
- Click the *save information* button to lock in the dates of NSCHC certification.
- Confirm all dates listed in this section are <u>ON</u> or <u>BEFORE</u> the member Start Date.

In the **Placement Info** section, programs must:

- Confirm the pre-populated *Program Year* and *Program Title* fields are accurate.
- OPTIONAL: If known, select the Service Location and click the save information button. This field may also be entered after the member Start Date.

Member applicants who previously served in AmeriCorps **must be** exited from their previous program in eGrants before they can enroll in a new program.

#### MEMBER START DATE ...

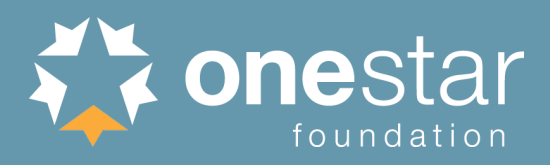

#### Completing Enrollment Form Fields

#### SSN, Citizenship, and Criminal History Verification

Before a member may be enrolled into the National Service Trust they must have: 1) their SSN and Citizenship status be in a Verified or Manually Verified status; 2) a completed National Sex Offender Public Website check (NSOPW.gov); and, 3) the program initiated state of service and state of residence checks and FBI check, as appropriate, required for this individual.

#### SSN Status: Verified - 01/07/2019

Citizenship Status: Verified - 01/07/2019

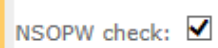

I certify that I have conducted, reviewed, and adjudicated the results of a nationwide NSOPW.gov check (with all jurisdictions on NSOPW.gov reporting) for this individual.

- 02/04/2019 🛽

State of Residence, State I certify that I have initiated the state of service and state of residence checks of Service, and FBI check and FBI check, as appropriate, required for this individual.

initiation: 🗹

- 02/04/2019 🛽

\* Please click "save information" after clicking the certification checkboxes in this section. Placement Information

A member's start date may not be earlier than any of the following: the date you receive confirmation that the member's SSN is correct, the date you receive confirmation of a member's citizenship eligibility, the certification date for completion of the NSOPW, the certification date for the state of service/residence and/or FBI check initiation. In addition, you have five (5) days from the member's start date to certify the member's enrollment

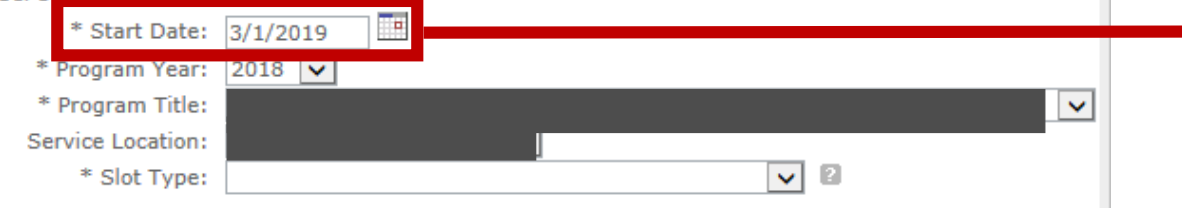

Both *SSN Status* and *Citizenship Status* must be "Verified" or "Manually Verified" before member applicant can be enrolled.

These certifications must be complete (i.e., boxes must be checked and saved) before member applicant can be enrolled. The <u>dates on which the</u> <u>boxes were checked</u> are shown. **These may be later than the dates on which the checks were actually run.** 

IMPORTANT: The *Start Date* entered by the program <u>cannot be earlier than</u> any of the four dates highlighted in yellow above. It must be the same or later.

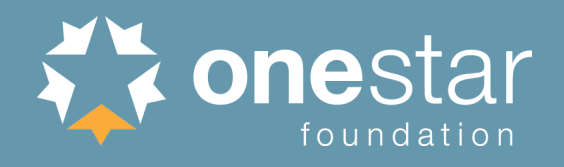

- Per Truescreen's Alternative Search Procedure, ALL NSOPW and State Checks must be completed/adjudicated prior to start of service
- FBI check in Fieldprint must be initiated and accompaniment is required until a fitness determination of "cleared" has been received

#### **Phase 4:** Finalizing Enrollment (eGrants)

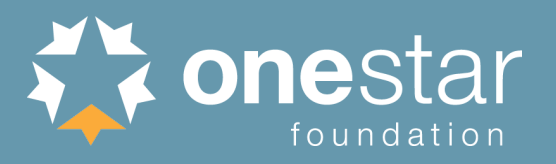

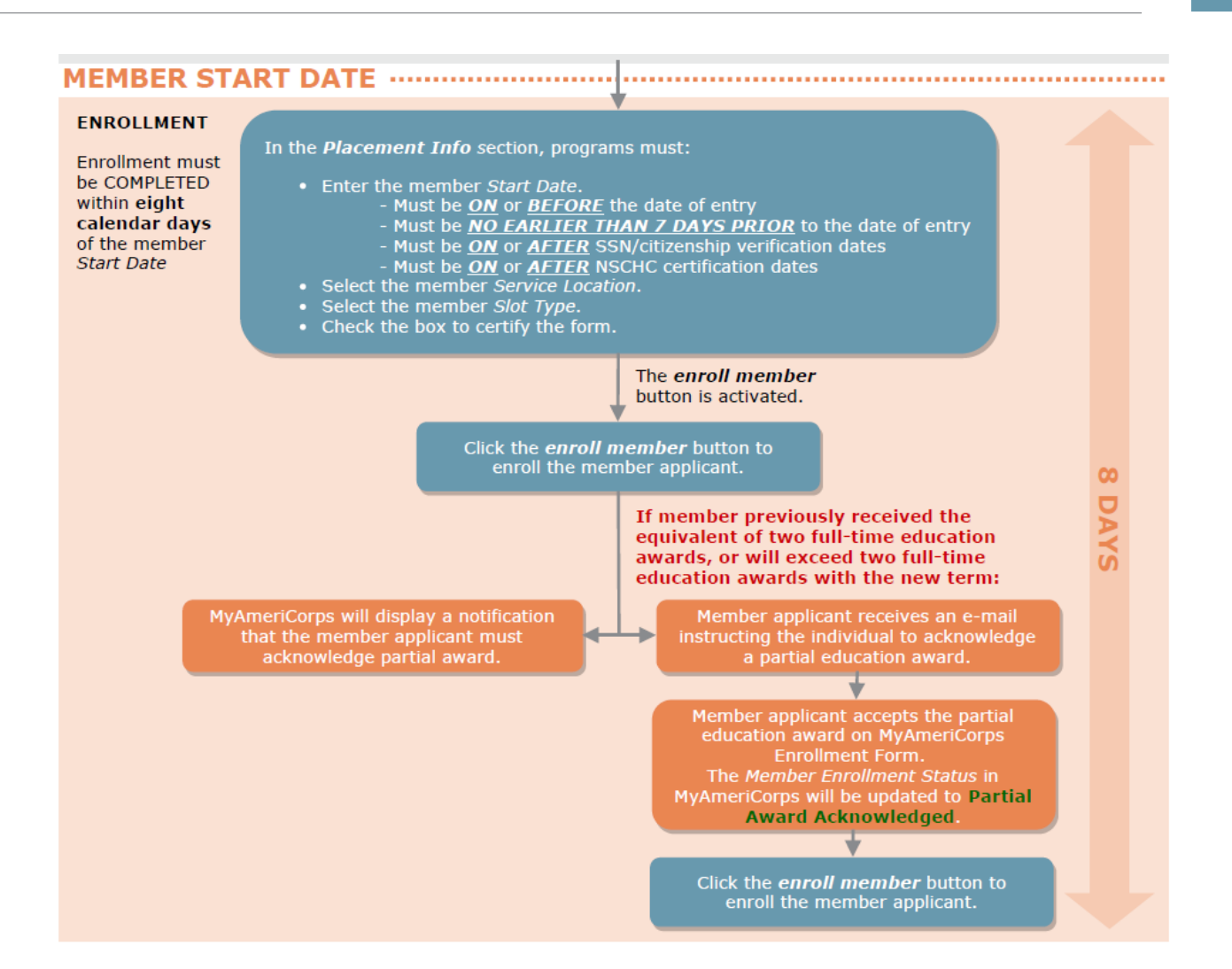

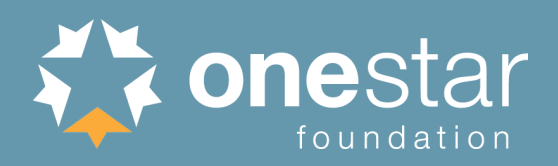

#### Completing Member Applicant Placement Info

At the bottom of the enrollment form, enter:

- Start Date
- Program Year
- Program Title
- Service Location (if necessary, this can be changed after enrollment)
- Slot Type

All information on the form can be entered and saved ahead of time EXCEPT the *Start Date* and *Slot Type*, which cannot be saved prior to the date of enrollment.

| * Start Date:<br>* Program Year:                                                                                 | 2017 🗸                                                                                                    |                                                             |                                                                                                   |                                                                               |
|----------------------------------------------------------------------------------------------------|----------------------------------------------------------------------------------------------------|-------------------------------------------------------------|---------------------------------------------------------------------------------------------------|-------------------------------------------------------------------------------|
| * Program Title:                                                                                                 |                                                                                                    |                                                             |                                                                                                   |                                                                               |
| Service Location:<br>* Slot Type:                                                                                |                                                                                                    |                                                             | ×<br>×                                                                                            |                                                                               |
|                                                                                                    | *                                                                                                    |                                                             | , certify this form as                                                                            | of 05/22/2018.                                                                |
|                                                                                                    | L                                                                                                    |                                                             | ,,                                                                                                |                                                                               |
| I understand that a know<br>following: a fine or impris<br>federal programs, and for<br>by the Civil Fraud Remed | ving and willful false statement or<br>sonment or both under Section 10<br>rfeiture of benefits I may receive<br>lies Act, 31 U.S.C. 3801-3812. | n this form ca<br>001 of Title 1<br>as a result o           | n be punished by one o<br>8, U.S.C., exclusion fro<br>f my enrollment or othe                     | or more of the<br>m participation in<br>er actions authorize                  |
| I understand that a know<br>following: a fine or impris<br>federal programs, and for<br>by the Civil Fraud Remed | ving and willful false statement or<br>sonment or both under Section 10<br>rfeiture of benefits I may receive<br>lies Act, 31 U.S.C. 3801-3812. | n this form ca<br>001 of Title 1<br>as a result o<br>cancel | n be punished by one o<br>8, U.S.C., exclusion fro<br>f my enrollment or othe<br>save information | or more of the<br>m participation in<br>er actions authorize<br>enroll member |

FOR MOST MEMBER APPLICANTS, THE ENROLLMENT PROCESS IS COMPLETE!

**Potential Additional Step:** Partial Ed Award Acknowledgement

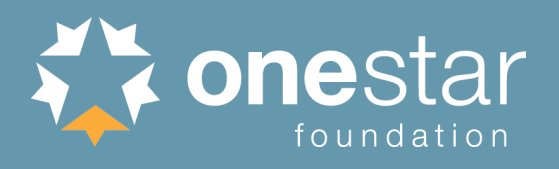

Member applicants who **previously received the equivalent of 2 full-time education awards**, or **will exceed 2 full-time education awards with the new term**, will need to acknowledge partial or no education award prior to enrollment.

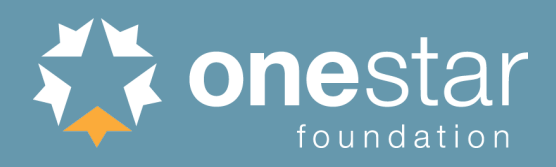

#### Partial Ed Award Acknowledgement – Program View

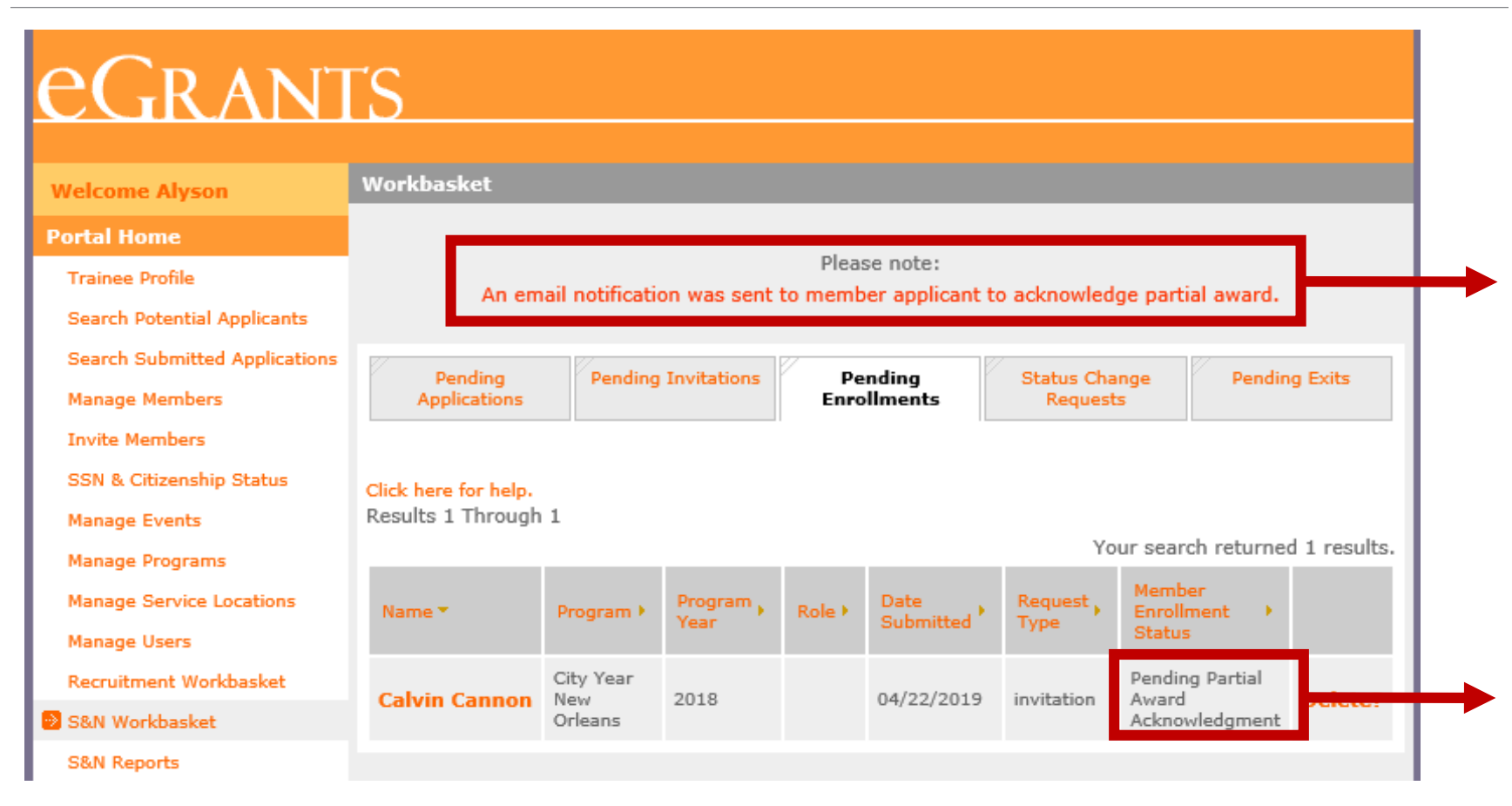

After clicking **enroll member** button, program staff will see this note for member applicants who need to perform this acknowledgment.

Member Enrollment Status will indicate "Pending Partial Award Acknowledgement."

THE MEMBER ENROLLMENT IS NOT COMPLETE!

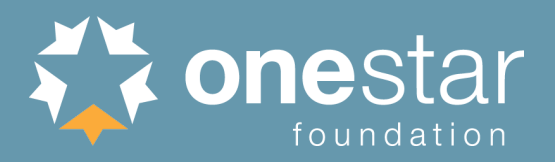

From: <u>myamericorps@americorps.gov</u> <<u>myamericorps@americorps.gov</u>> Sent: Monday, April 22, 2019 11:23 AM To:

Subject: Segal AmeriCorps Partial Education Award Acceptance Notice

\*\*\*PLEASE DO NOT REPLY TO THIS MESSAGE\*\*\*

Dear

This e-mail is to notify that you are currently in the process of being enrolled in the National Service Trust.

You have already received the value of 1.17 education awards. By law, the maximum value of education awards that you may receive is the value of two full-time awards (2.0). Based upon the value of education awards you have already received, upon successful completion of this term of service you will be eligible to receive a partial education award with a value of 0.83, award which is equal to \$4933.33.

If you wish to participate in this term of service upon completion of which you will receive a partial education award, please click on the link below which will take you to AmeriCorps website. Log into your account and click on the "Enrollment Form" link on the left hand side.

http://uatmy.americorps.gov/mp

Once on the enrollment form, go to the button on the page to accept/decline the partial award.

Please do not reply to this message. If you have any questions or have further assistance, please submit a help request via <u>https://edscncs--tst.custhelp.com/app/ask\_mac</u> or contact the help desk at 1-800-942-2677.

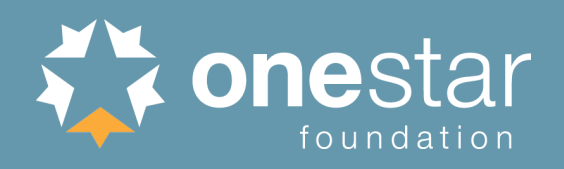

#### Partial Ed Award Acknowledgement – Member Applicant View

Partial Award Acknowledgment

I Accept, I wish to enroll in a term of service, and understand that upon successful completion of this term, I will receive a partial education award

I Decline, I do NOT wish to enroll in a term of service, and understand that upon successful completion of this term, I will receive a partial education award At the end of the member applicant's enrollment form, he/she will be asked to check if they accept or decline a partial education award.

I understand that a knowing and willful false statement on this form can be punished by one or more of the following: a fine or imprisonment or both under Section 1001 of Title 18, U.S.C., exclusion from participation in federal programs, and forfeiture of benefits I may receive as a result of my enrollment or other actions authorized by the Civil Fraud Remedies Act, 31 U.S.C. 3801-3812.

cancel save information

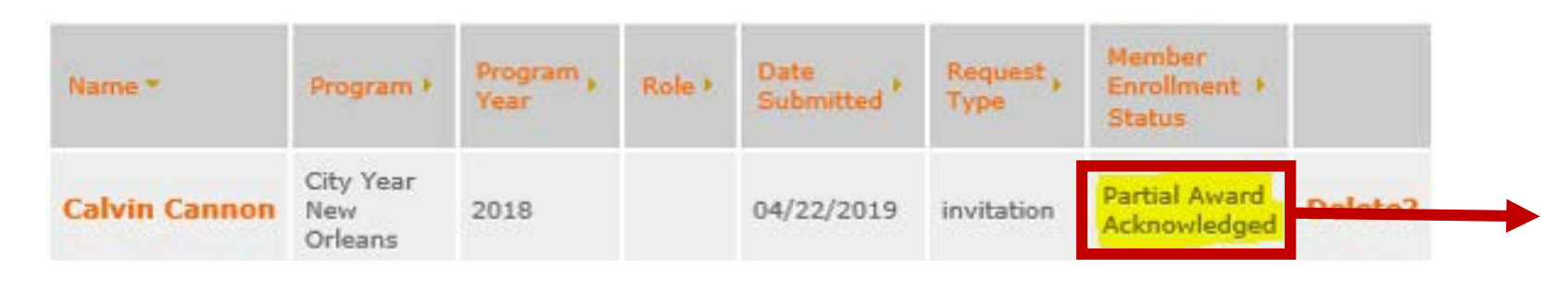

Once this information is accepted and saved, the *Member Enrollment Status* in eGrants will be updated to "Partial Award Acknowledged."

The program can then return to the member enrollment form and click the **enroll member** button. **ONLY THEN IS THE MEMBER ENROLLMENT COMPLETE.** 

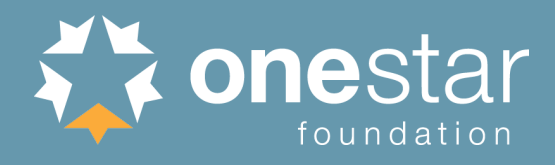

- If member applicant has served a prior AmeriCorps term and not been exited, the program will NOT be able to enroll him/her.
- AmeriCorps\*Texas program/member applicant must contact the member's previous program to ensure he/she is exited satisfactorily and therefore eligible to serve a subsequent term.

| Enrollment                                                                                         |
|----------------------------------------------------------------------------------------------------|
|                                                                                                    |
| Please note the following errors:                                                                  |
| • For concurrent terms of service, a member's overall MSY value may not be greater than            |
| 1.                                                                                                 |
|                                                                                                    |
| This member has served in 1 previous terms of service earning the value of "0" full-time education |
| awards out of a maximum possible two full-time education awards (2.0).                             |
|                                                                                                    |

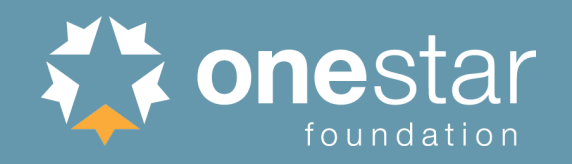

### **Troubleshooting:** What To Do if the **enroll member** Button Isn't Active

cancel save information enroll member

Check the SSN and citizenship verification status

- Both statuses must be "Verified" or "Manually Verified"
- Verification dates must be on or before the entered start date

#### Check the NSCHC certifications

- Both boxes must be checked
- Certification dates must be on or before the entered start date

#### Check the entered start date

- Must be no later than today's date
- Must be no earlier than 7 days prior to today's date
- Must be no earlier than the SSN/citizenship verification dates
- Must be no earlier than the NSCHC certification dates

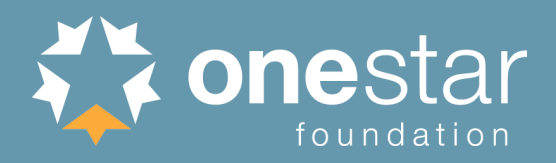

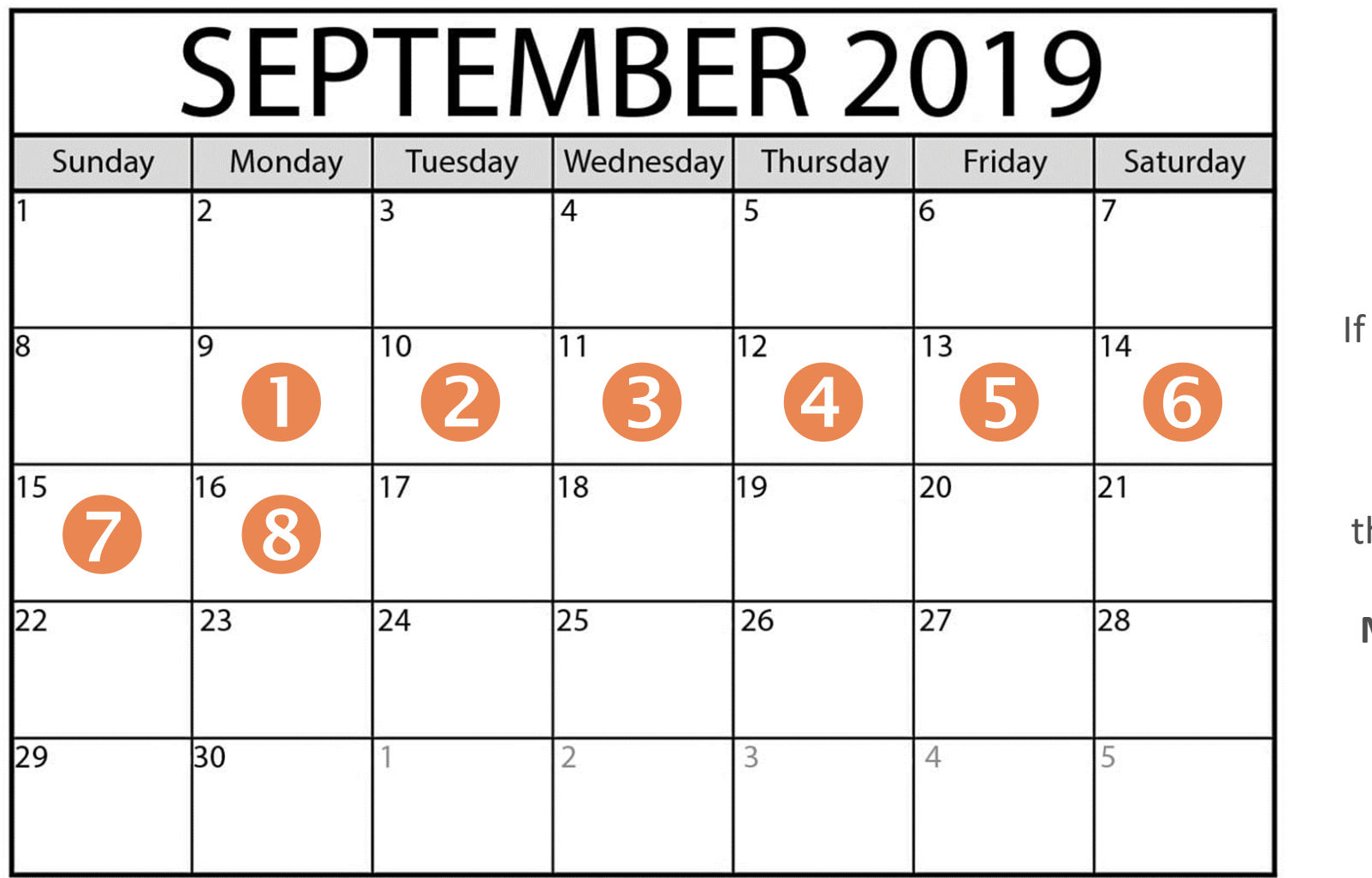

If the Member Start Date is Monday, September 9<sup>th</sup> then the LATEST allowable Enrollment Date is

Monday, September 16<sup>th</sup>

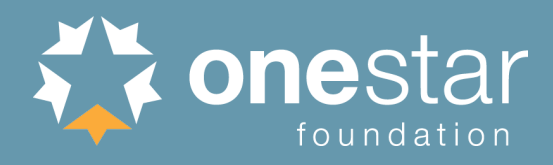

#### <u>CNCS Managing AmeriCorps Grants</u> webpage, under "Enrollment" section

- CNCS National Service Hotline
  - 1-800-942-2677
  - <u>https://questions.nationalservice.gov</u>
- Criminal History Check Resources
- Member Service Opportunity Listing Resources